# Felhasználói kézikönyv

USB2.0 HDD Hi-Storage Personal Backup

# TARTALOM

#### I RÉSZ HASZNÁLAT

- 1. Beveztés
- 2. Bemutatás
- 3. A csomag tartalma
- 4. Rendszerkövetelmények
- 5. Nézetek, leírás
- 6. Meghajtóprogramok, Microsoft Windows 98 környezethez

#### II. RÉSZ Hi-Storage – ADATVÉDELEM, TITKOSÍTÁS

- 1. Plug and Play
- 2. Írás / olvasás
- 3. Leválasztás
- 4. Biztonságos terület
- 5. USB meghajtóprogram telepítése
- 6. Első használat
- 7. Partíció létrehozása
- 8. Belépés a biztonságos területre
- 9. Kilépés a biztonságos területről
- 10. Jelszómenedzsment

#### III. RÉSZ Mentés, egy gombnyomásra - One-Touch Backup (OTB)

- 1. Telepítés
- 2. Kilépés
- 3. Adatmentés
- 4. Mentési beállítások
- 5. [Hozzáadás] új szinkronizálandó elemek
- 6. Másolás
- 7. Szerkesztés
- 8. Törlés
- 9. Naplózás
- 10. Teszt
- 11. Beállítások mentése és alkalmazása
- 12. Speciális beállítások
- 13. Időzített szinkronizáció
- 14. Szinkronizáció futtatása

FÜGGELÉK

## I. RÉSZ HASZNÁLAT

#### 1. Bevezetés

Köszönjük, hogy megvásárolta ezt a terméket. Ez a termék lehetőséget nyújt a személyes adatainak egy újsterű tárolására, mentésére, biztonságos körülmények mellett. Kérjük figyelmesen olvassa el ezt a dokumentumot.

#### Biztonsági figyelmeztetések

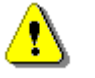

**Figyelmeztetés:** Ez a jelzés fontos biztonsági szabályokra hívja fel a figyelmet.

# Figyelem!

- Soha nem próbálja szétszerelni ezt az eszközt, vagy egyes részeit!
- Soha ne használja a készüléket nedves környezetben, kerülje a folyadékokkal való érintkezését. Amennyiben mégis folyadék kerül a készülékbe, azonnal válassza le a számítógépről, forduljon szakszervízhez!.
- Az áramütések megelőzése érdekében, soha ne érintse meg a készüléket nedves kézzel.
- Ne használja, ne tárolja a készüléket hőforrás közelében. Ne tegye ki sugárzó hő hatásának.
- Na használja, ne tárolja a készüléket erős elektromágneses környezetben. Ez adatvesztéshez vezethet!

#### 2. Bemutatás

#### > Adatvédelem (**Hi-Storage**)

A Hi-Storage alkalmazás segítségével az eszköz egyes partíciói jelszóval titkosíthatóak.

Public Area – Nyílt terület: Nincs jelszavas védelem.

Security Area – Biztonságos terület: Az ezen a területen tárolt adatok írásához/olvasásához jelszóval való belépés szükséges.

#### 3. A csomag tartalma

| • | Központi egység | 1db |
|---|-----------------|-----|
| • | USB kábel       | 2db |
| • | Bőr hordtok     | 1db |
| • | Készikönyv      | 1db |
| • | CD lemez        | 1db |
| • | Csavarok        |     |

#### 4. Rendszerkövetelmények

- Számítógép -- IBM PC/AT kompatibilis, Power Macintosh, PowerBook, iMAC vagy iBook
- Operációs rendszer Microsoft Windows98 Second Edition, Microsoft Windows Millennium Edition (Windows ME), Microsoft Windows 2000, Microsoft Windows XP, Microsoft Windows 2003 Server, Linux 2.4 vagy újabb, Mac OS 9.0 vagy újabb
- Memória : Minimum 32MB RAM
- Jogosultsági szint az operációs rendszerben: Administrator / Rendszergazda
- USB Port
- Legalább 16MB szabad merevlemez terület.

#### 5. Nézetek, leírás

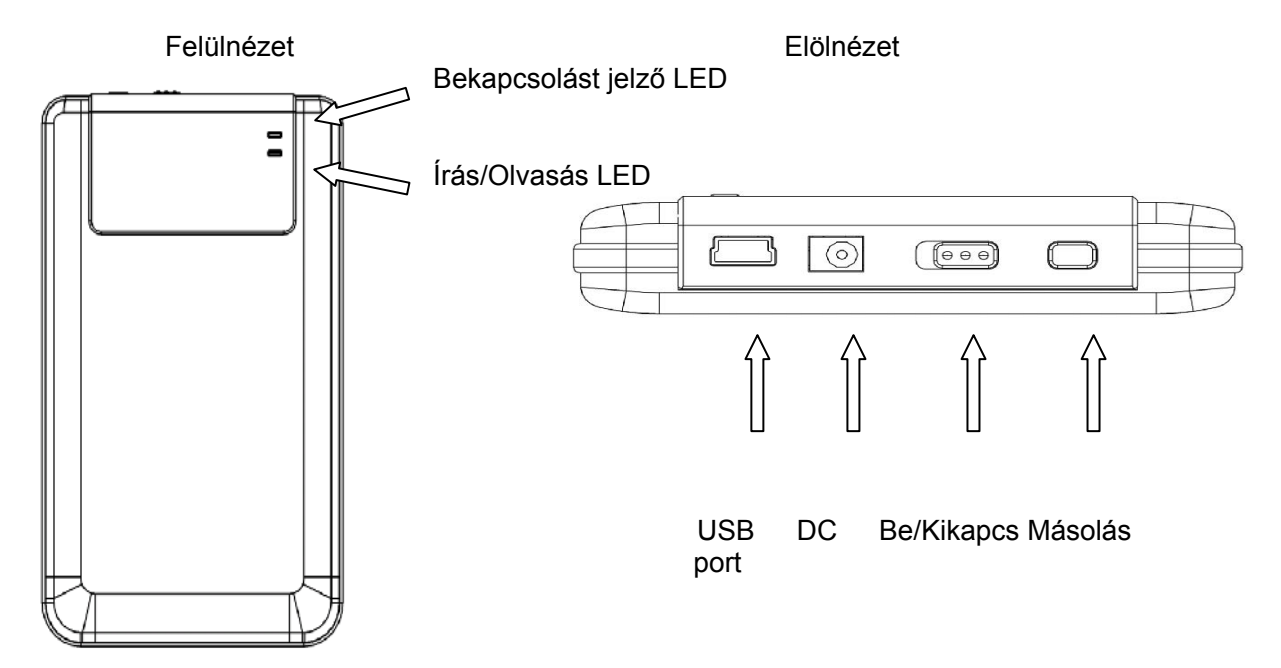

#### 6. Meghajtóprogramok – Microsoft Windows 98

- Kapcsolja be a számítógépet
- Csatlakoztassa a készüléket a számítógéphez
- Helyezze a mellékelt CD a számítógép meghajtójába
- Az operációs rendszer automatikusan felismeri a készüléket. Kövesse az

operációs rendszer utasításait.

# II. RÉSZ Hi-Storage – ADATVÉDELEM, TITKOSÍTÁS

|                                                 | Alapvető funkciók                                              |                              |
|-------------------------------------------------|----------------------------------------------------------------|------------------------------|
| 1. Plug and Play                                |                                                                |                              |
| 🖳 My Computer                                   |                                                                |                              |
| Eile Edit Yiew Favorites Io                     | ools <u>H</u> elp                                              | 10 A                         |
| 📙 🖙 Back 👻 🤿 👻 🔛 🛛 🥘 Search                     | n 🔁 Folders 🎯 History   😤 🧏 🗙 ᡢ   🏢 🗸                          |                              |
| Address 🖳 My Computer                           |                                                                | ▼ @Go                        |
| My Computer                                     | Local Disk (C:) Local Disk (D:) Compact Disc Control P<br>(E:) | Panel Removable<br>Disk (F:) |
| Select an item to view its description.         |                                                                |                              |
| Displays the files and folders on your computer |                                                                |                              |
| See also:                                       |                                                                |                              |
| My Documents                                    |                                                                |                              |
| My Network Places                               |                                                                |                              |
| Network and Dial-up Connections                 |                                                                |                              |
| 5 object(s)                                     | 📃 My C                                                         | omputer //                   |

A készülék csatlakoztatása után, az operációs rendszerben azonnal elérhetővé válik, hordozható lemezként.

Linux operációs rendszer esetén, mountolható a kötet az alábbiak szerint

- futtassa a cd/etc/sysconfig/ (cat/etc/sysconfig/hwconf | more)
- A hwconf-ban jegyezze fel a mount point-ot.
- Készítsen egy könyvtárat: in/mnt (ex: mkdir/mnt/usbHD)
- Mountolja a kötetet: mount/dev/sda1 /mnt/usbHD (ha a mount point a .dev/sda)

## 2. Írás / olvasás

A készüléket a megszokott módon használhatja lemezmeghajtóként.

#### 3. Leválasztás

Az adatvesztés elkerülése érdekében, mielőtt fizikailag eltávolítja a készüléket a gépről, használja az operációs rendszere "Hardver Biztonságos Eltávolítása" lehetőségét.

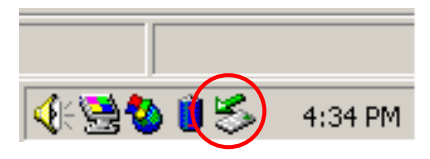

Figyelmeztetés:

Mindig használja az operációs rendszere hardver eltávolítása funkcióját, egyéb esetben a működés közben kihúzott USB kábel adatvesztést okozhat!

| 萎 Unplu         | g or Eject Hardware                                                                            |                                          | ? ×                                 |
|-----------------|------------------------------------------------------------------------------------------------|------------------------------------------|-------------------------------------|
| \$              | Select the device you want to unplug<br>Windows notifies you that it is safe to a<br>computer. | or eject, and then<br>to so unplug the d | click Stop. When<br>evice from your |
| <u>H</u> ardwar | e devices:                                                                                     |                                          |                                     |
| ି 🚔 USI         | B Mass Storage Device                                                                          |                                          |                                     |
|                 |                                                                                                |                                          |                                     |
| USB Ma          | ss Storage Device at Location 0                                                                |                                          |                                     |
|                 |                                                                                                | <u>P</u> roperties                       | Stop                                |
| 🗆 Disp          | lay device components                                                                          |                                          |                                     |
| Show            | w Unplug/Eject jcon on the taskbar                                                             |                                          | Close                               |

Macintosh operációs rendszerek esetében húzza a cserélhető lemez ikont a lomtárba, ezzel eltávolítja a rendszerből.

Linux operációs rendszerek esetén használja az unmount/demount parancsokat!

# **Biztonságos partíciók**

### 4. Csak biztonságos terület

Ehhez a területhez csak jelszó használatával férhet hozzá. A biztonsági partíció használatakor a titkosítás nélküli terület cask olvasható.

#### A Hi-Storage szoftver használata

#### 5. USB driver telepítése

Microsoft Windows 98 SE esetén a program telepítése után le kell választani, majd újra kell csatlakoztatni az eszközt.

A program telepítéséhez adminisztrátori jogokkal kell rendelkezni az adott számítógépen.

#### 6. Első használat

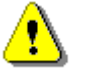

Figyelem: A H-Storage.exe egyszerre cask egy csatlakoztatott eszköz esetén működik helyesen!!

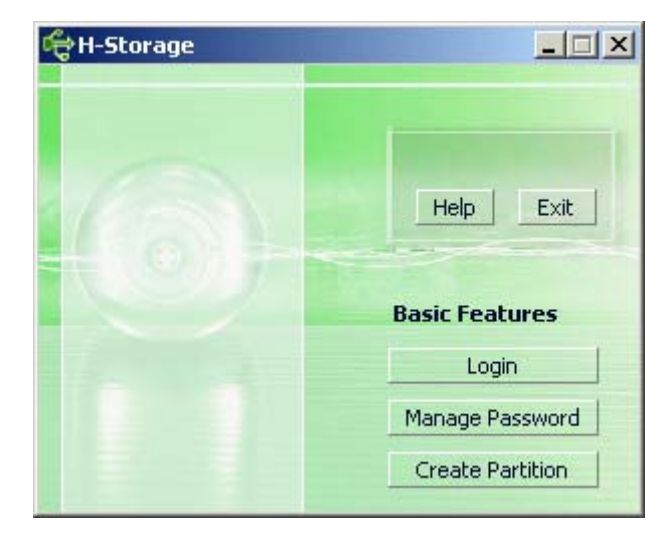

Alapértelmezetten az eszköz titkosítatlanul tárolja az adatokat. A titkosított használathoz először használja a "Create Partition" funkciót.

# 7. Hi-Storage - Create Partition (Partíció létrehozása)

Figyelem: A [Create Partition] parancs minden adatot töröl az eszközről!

> Kattintson a [Create Partition] gombra, a következő ablak jelenik meg:

| Ę  | 🚓 Create Partition 🛛 🗙 🗙                                                                                      |                                     |                                                        |  |
|----|----------------------------------------------------------------------------------------------------|-------------------------------------|--------------------------------------------------------|--|
|    | H-Storage<br>You can change the security<br>Partition Size. Data in the se<br>visible until the password is e | area size<br>curity par<br>entered. | by typing in the Security<br>titioned area will not be |  |
|    | Total Storage Size :                                                                                          | 2047                                | MB                                                     |  |
|    | Security Partition Area :                                                                                     |                                     | МВ                                                     |  |
| 11 | Status Bar :                                                                                                  |                                     | -                                                      |  |
|    | New Password :                                                                                                |                                     |                                                        |  |
|    | Password Hint :                                                                                               |                                     |                                                        |  |
|    | ОК                                                                                                    |                                     | Cancel                                                 |  |

A "Password Hint" mezőbe adjon meg egy jelszóemlékeztető leírást, ez a védett területre történő belépéskor látszódni fog. Adjon meg egy jelszót, melyet a védet területre történő belépshez használhat a későbbiekben. Adja meg a védett terület méretét.

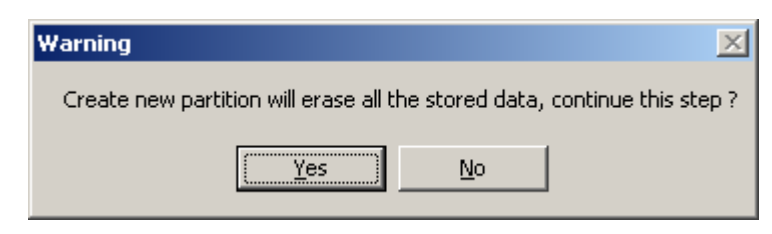

> A művelet végeztével az alábbi ablak jelenik meg:

| Resize information      | ×      |
|-------------------------|--------|
| Resize finished success | fully. |
| ОК                      |        |
|                         |        |

## 8. Belépés a védett területre:

A "Login" gomb használatával léphet be:

| ᡩ Login                                                                                                    | ×                                                                                                    |
|----------------------------------------------------------------------------------------------------|----------------------------------------------------------------------------------------------------|
| H-Storage<br>You can login sect<br>have not set pass<br>have previously s<br>proceed, If you h<br>on Hint button.<br>Password : | urity area due password, if you<br>sword click OK to proceed, If you<br>et the password enter now to<br>ave forgotten your password click |
| ОК                                                                                                    | Hint Cancel                                                                                                    |

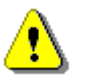

Figyelem: A védett területre történő be/kilépskor ügyeljen arra, hogy ne legyen megnyitott dokumentum/program az eszközön, mert ez adatvesztést okozhat.

#### 8-1 Jelszó megadása

A [Create Partition] vagy [Manage Password] menüpontoknál van lehetősége jelszót megadni a védett területre történő belépéshez.

| ď     | 🕆 Login                                                                                             |                                                 |                                                         |                                           |                                                 | × |
|-------|----------------------------------------------------------------------------------------------------|-------------------------------------------------|---------------------------------------------------------|-------------------------------------------|-------------------------------------------------|---|
| A DAY | H-Storage<br>You can login :<br>have not set p<br>have previous<br>proceed, If yo<br>on Hint button | security a<br>assword<br>ly set tha<br>u have f | area due p<br>I click OK to<br>e password<br>orgotten y | assword<br>procee<br>d enter i<br>our pas | d, if you<br>ed, If you<br>now to<br>sword clic | k |
|       | Password :                                                                                          | Happy                                           | Nou Voorl                                               |                                           |                                                 |   |
|       |                                                                                                    | парру                                           | New rear!                                               |                                           |                                                 |   |
|       | ОК                                                                                                  |                                                 | Hint                                                    |                                           | Cancel                                          |   |

Három próbálkozási lehetősége van a helyes jelszó beírásához. A harmadik lehetőség után az alábbi üzenet jelenik meg. A további használathoz az eszközt le kell választani, majd újra kell csatlakoztatni.

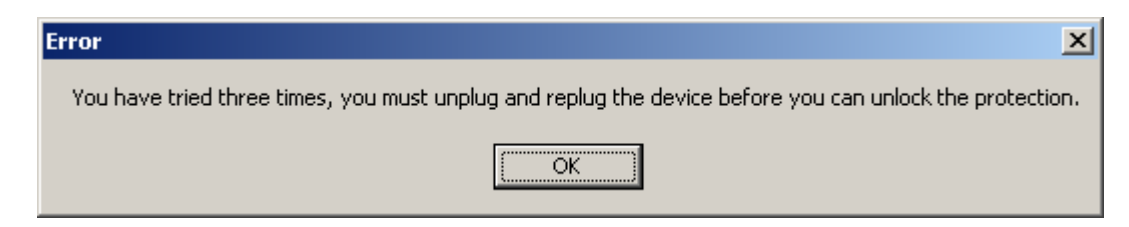

- 9. Kilépés a védett területről.
- 9-1 A H-Storage programban nyomja meg a [logout] gombot.

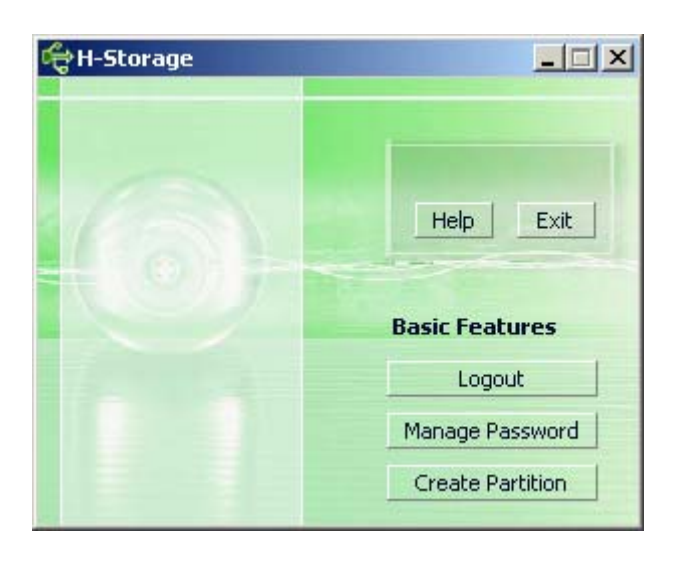

9-2 Kattintson a jobb egérgombbal a H-Storgae ikonra, majd válassza a [Logout] vagy az [Exit] lehetőséget.

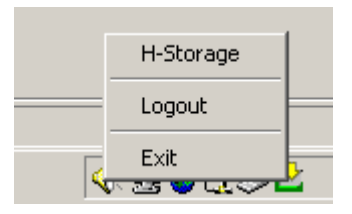

9-3 Kattintson duplán az értesítési területen a H-Storage ikonjára.

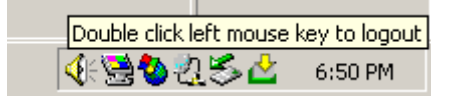

## 10. Jelszómenedzsment:

A "Manage Password" lehetőség választásával változtathat jelszót a programban, illetve itt adhat meg új emlékeztető szöveget is.

| đ | Hanage Password                                                                  |                                                        | × |
|---|----------------------------------------------------------------------------------|--------------------------------------------------------|---|
|   | H-Storage                                                                        |                                                        | _ |
|   | This will be your administr<br>the password enter the o<br>password and confirm. | ative password. To change<br>Id password and enter new |   |
|   | Old Password :                                                                   |                                                        |   |
|   | New Password :                                                                   |                                                        |   |
|   | Confirm New Password :                                                           |                                                        |   |
|   | Password Hint :                                                                  |                                                        |   |
|   | ОК                                                                               | Cancel                                                 |   |

- Szükség van a jelenlegi jelszóra az új leszó megadására. Ügyeljen arra, hogy az eszköz ne írásvédett módban legyen.
- A "Confirm New Password" mezőbe ismételje meg a használni kívánt új jelszót.
   A jelszó maximális hossza nyolc karakter lehet.

## III. RÉSZ Mentés egy gombnyomásra - One-Touch Backup (OTB)

## 1. A "Personal Backup" telepítése:

- > Kattintson "PersonalBK.exe"-re a telepítő könyvtárban.
- > A "Personal Backup" ikonja az értesítési területre kerül.
- Az ikon mindaddig látszik, amíg a szoftver fut. Jobb egérgomb kattintással a program almenüje jelenik meg.

|   | Start Schedule Sync |
|---|---------------------|
|   | Run Sync Now        |
|   | Setup               |
| - | Exit & Uninstall    |

Figyelem: A program cask ezzel az eszközzel használható!

#### 2. Kilépés:

2-1. A kilépshez szükséges lesz a "Hardver biztonságos eltávolítása" lehetőség

használatára.

> Először a program almenüjében válassza az "Exit and Uninstall" lehetőséget,

majd kattintson a "Yes" gombra.

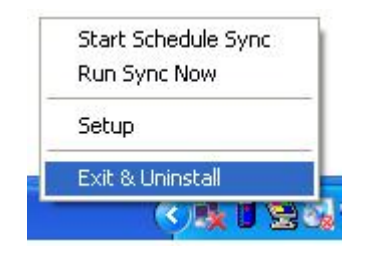

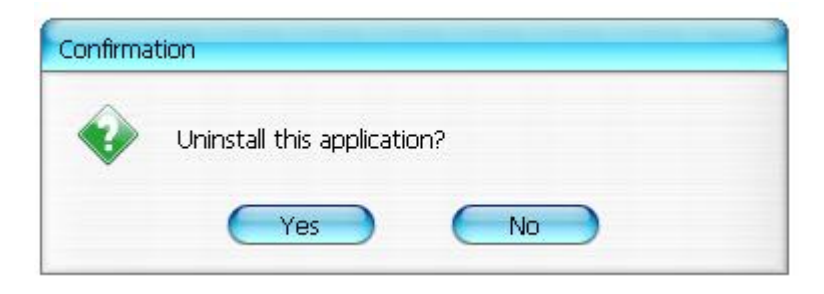

Távolítsa el a hardvert:.

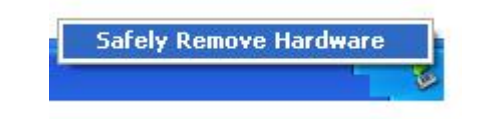

#### 3. Adatmentés:

Előre meghatározhatja a szinkronizációs beálíításokat.

#### 4. Mentési beállítások:

> A program ikonjánál válassza a "Setup" lehetőséget.

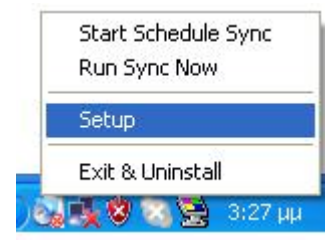

Az alábbi ablak jelenik meg:

| Personal Backup Settings |                      |
|--------------------------|----------------------|
| Synchronization Items :  |                      |
| Name                     | Reference (Source)   |
|                          |                      |
|                          |                      |
|                          |                      |
|                          |                      |
|                          |                      |
|                          |                      |
|                          |                      |
| (                        | Add Copy Edit Delete |
| Log Options              |                      |
| Log to File              | Append               |
| Log File:                |                      |
|                          |                      |
| Test Run Options         |                      |
| 💿 Run Online             |                      |
| Run as Background        |                      |
|                          |                      |
|                          |                      |

## 5. [Add] gomb – elemek hozzáadása:

Kattintson az <Add> gombra a <Synchronization Folder> ablakba történő belépéshez.

| Synchronization F | older/File Setting              |                   | 0             |
|-------------------|---------------------------------|-------------------|---------------|
|                   | (a                              |                   | _             |
| Name :            | Sync Definition                 |                   |               |
| Description :     |                                 |                   |               |
| Source Folder:    |                                 |                   |               |
| Target Folder:    |                                 |                   |               |
| Hile Types:       | Φ_Φ                             | (Use ; to seperat | e if mutiple) |
| 🗹 Acti            | /e:                             |                   |               |
|                   | 💿 Include all files             |                   |               |
|                   | Include files changed within 30 | day               |               |
|                   | 🗹 Include sub-directories       |                   |               |
|                   |                                 | <b>R</b>          |               |
|                   |                                 |                   |               |

- Adja meg az elem nevét és leírását, majd a "source folder" és"target folder"
   mezőkben adja meg a menteni kívánt könyvtár elérési útját, illetve a mentés helyét.
   A "file types" mezőben megadhatja a menteni kívánt fájlok tipusát is.
- Időzítés: Kattintson a <Schedule> gombra, a megjelenő ablakban beállíthatja, a mentési időt, illetve a rendszerességet. Once (egyszeri), Daily (napi), Weekly (heti), Monthly (havi).

| Schedule Setup                                                                                                    |
|----------------------------------------------------------------------------------------------------|
| Item Type Description                                                                                                    |
| Add Delete                                                                                                    |
| Description : Daily schedule item<br>Schedule Task Start Time<br>Daily V 1:48:01 PM Advanced<br>Once<br>Daily<br>Weekly<br>Weekly<br>Monthly ry : 1 Day(s) |
| OK Cancel                                                                                                    |

# 6. Másolás:

A <Copy> gomb használatável lehetősége van egy már meglévő mentési feladatot másolni.

| Personal Backup Settings                                                                                          |                                                                                                    |
|----------------------------------------------------------------------------------------------------|----------------------------------------------------------------------------------------------------|
| Synchronization Items :                                                                                           |                                                                                                    |
| Synchronization Items :<br>Name<br>Sync Definition-Demo1<br>Sync Definition-Demo2<br>Copy - Sync Definition-Demo2 | Reference (Source)<br>C:\Documents and Settings\WinXPEn\My Documents\<br>C:\Documents and Settings\WinXPEn\My Documents\<br>C:\Documents and Settings\WinXPEn\My Documents\ |
| •<br>•                                                                                                    | Add Copy Edit Delete                                                                                                    |
| Log Options                                                                                                    |                                                                                                    |
| 📃 Log to File                                                                                                    | Append                                                                                                    |
| Log File:                                                                                                    |                                                                                                    |
| Test Run Options<br>Run Online<br>Run as Background                                                               |                                                                                                    |
|                                                                                                    |                                                                                                    |

# 7. Szerkesztés:

Az <Edit> gomb használatával lehetősége van egy már meglévő mentési feladatot szerkeszteni.

## 8. Törlés:

A <Delete> gomb használatával lehetősége van egy már meglévő mentési feladatot törölni. A megerősítő ablak megjelenésekor válassza a "Yes" gombot.

| Confirmation |                                                        |
|--------------|--------------------------------------------------------|
| •            | Are you sure you want to DELETE the selected settings? |
|              | Yes No                                                 |

## 9. Naplózás

A "log options" mezőbe lehetősége van megadni, hogy az adatmentés eredményét tartalmazó naplófájl hová kerüljön mentésre. Az "Append" lehetőség használatakor a korábbi naplófájlok nem törlődnek, hanem az újabbak hozzáfűződnek a régebbiekhez.

## 10. Teszt

Lehetősége van a már elkészített mentési feladatok tesztelésére.

11. Beállítások mentése és alkalmazása (Save and Apply) – Amennyiben minden beállítással végzett, használja a <Save and Apply> gombot!

# 12. Speciális beállítási lehetőségek

| ynchronization Fi                                                           | older/File Setting                                              | 6           |
|-----------------------------------------------------------------------------|-----------------------------------------------------------------|-------------|
|                                                                             |                                                                 |             |
| Name :<br>Description :                                                     | Sync Definition                                                 |             |
| Description .                                                               |                                                                 |             |
|                                                                             |                                                                 |             |
| Source Folder:                                                              | C:\Documents and Settings\iohnny.TEST\My Documents              | 0           |
| Torget Felder                                                               | (c) Documents and Sattings) johnny, TEST) My Documents          | õ           |
| rarget Folder:                                                              | c. (bocaments and becangs (on may, rest (My bocaments           | <b>V</b>    |
| File Types:                                                                 | *.* (Use ; to seperate in                                       | f mutiple   |
| 🗹 Activ                                                                     | /e:                                                             |             |
|                                                                             | Include all files                                               |             |
|                                                                             | Include files changed within 30 day                             |             |
|                                                                             | Include sub-directories                                         |             |
|                                                                             |                                                                 |             |
|                                                                             |                                                                 |             |
|                                                                             | Advar                                                           | nce Setting |
|                                                                             |                                                                 |             |
|                                                                             |                                                                 |             |
|                                                                             |                                                                 | 0           |
| Advanced Opt                                                                | ions                                                            |             |
| 🗸 Create s                                                                  | come sub-folder with source if didn't specified                 |             |
| Innore s                                                                    | sync direction, always undate older file with new one           | el          |
| What if r                                                                   | new file or folder existed in target but not existed in source? |             |
|                                                                             |                                                                 |             |
|                                                                             |                                                                 |             |
| O Do Nothing but logged in file (check only)                                |                                                                 |             |
| O COPY new created file or folder in target to source                       |                                                                 |             |
| O DELE                                                                      | TE new created file or folder in target 45                      |             |
| How to                                                                      | deal with the file with same name for synchronization?          |             |
| Overwrite if different                                                      |                                                                 |             |
| <ul> <li>Overwrite but create different versions of backup files</li> </ul> |                                                                 |             |
| Reserved versions count : 5                                                 |                                                                 |             |
| O Do not overwrite but logged in file                                       |                                                                 |             |
|                                                                             |                                                                 |             |

# 12-1 Amennyiben a célkönyvtár nem tartalmazza ugyan azokat az alkönyvtárakat, mint a forráskönyvtár, a program ezeket automatikusan létrehozhatja.

- > Kijelölve: A program automatikusan létrehozza a nem létező könyvtárakat.
- > Mellőzve: A program végrehajtja a mentést, az új könyvtárak létrehozása nélkül.

# 12-2 "Ignore the sync direction" –a régebbi fájlok automatikusan felülíródnak az újabb fájlokkal.

# 12-3 Mi történjen azokkal a fájlokkal, amik meg vannak adva a célkönyvtárban, azonban nem léteznek a forrásmappában?

- > "Ignore": Alapértelmezett beállítás. Csak a létező fájlok használata.
- "Ignore, only perform checkup and record": Csak a létező fájlok használata. A naplóban a nem létező fájlok "###"-al kerülnek jelölésre.
- "Copy the files or folders from the destination path to source path": A célkönyvtárban létező fájlokat a forrásmappába visszamásolja.
- "Delete the files and folders in destination path": Törli a célmappában létező, de a forrásmappában nem létező fájlokat.

### 12-4 Mi történjen a "duplikált" fájlnevekkel a szinkronizáció során?

- "File modified, and then overwritten": Alapértelmezett beállítás. Ha a fájl módosítva lett, mentésre kerül.
- "File modified, then before being overwritten, generates different versions of backup files": A már létező fájl felülírása helyett az új fájl új nevet kap, az alábbi konvenció szerint: "eredeti\_név\_V#" (# a verziószám).
- "File modified, will not be overwritten, but recorded in log file": Az új fájl nem kerül mentésre, csak naplóbejegyzés készül.

# 13. Időzített szinkronizáció:

Jobb egérkattintással válassza a "Start Schedule Sync" parancsot. A szinkronizálás a megadott időpontban (konfigurációs ablakban megadott) elindul.

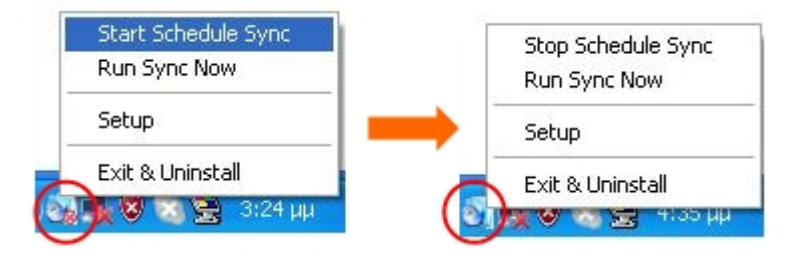

# 14. Szinkronizáció futtatása

14-1 Jobb egérkattintással válassza a "Run Sync Now" lehetőséget.

| Start Schedule Sync<br>Run Sync Now      |                                                                |
|------------------------------------------|----------------------------------------------------------------|
| Setup                                    |                                                                |
| Exit & Uninstall                         |                                                                |
| 19 19 19 19 19 19 19 19 19 19 19 19 19 1 |                                                                |
| File Synchronization                     | 0                                                              |
| 🗹 Log to File 🛛 Run As Backgr            | round                                                          |
|                                          |                                                                |
| Name                                     | Reference (Source)                                             |
| Name                                     | Reference (Source)<br>C:\Documents and Settings\johnny.TEST\My |
| Name                                     | Reference (Source)<br>C:\Documents and Settings\johnny.TEST\My |
| Name                                     | Reference (Source)<br>C:\Documents and Settings\johnny.TEST\My |
| Name                                     | Reference (Source)<br>C:\Documents and Settings\johnny.TEST\My |
| Name                                     | Reference (Source)<br>C:\Documents and Settings\johnny.TEST\My |
| Name                                     | Reference (Source)<br>C:\Documents and Settings\johnny.TEST\My |
| Name                                     | Reference (Source)<br>C:\Documents and Settings\johnny.TEST\My |

| Log to File 🔲 Run As B | ackground 194,736 / 1,471,767              |
|------------------------|--------------------------------------------|
| Name                   | Reference (Source)                         |
| Sync Definition        | C:\Documents and Settings\Administrator\My |
|                        |                                            |

#### Függelék:

| Jellemzők              | USB HDD, adatmentési és biztonsági funciókkal.       |
|------------------------|------------------------------------------------------|
| Interfész              | USB 2.0                                              |
| Merevlemez             | 2.5" HDD                                             |
| Maximális<br>kapacitás | 120GB                                                |
| Tápellátás             | Direkt az USB portról, külső tápegység segítségével. |
| Driver                 | WINDOWS98                                            |

#### Rendszerkövetelmények

| Számítógép | IBM vagy kompatibilis PC, notebook    |
|------------|---------------------------------------|
|            |                                       |
|            | Apple / Macintosh                     |
| Operációs  | Microsoft WINDOWS98SE/2000/ME/2003/XP |
| rendszer   | MAC OS9.0 vagy újabb                  |
|            | LINUX9.0 KERNEL 2.4.20-8 vagy újabb   |

#### Megjegyzés

A termékjellemzők külön figyelmeztetés nélkül megváltozhatnak. A leírásban szereplő esetleges hibákért felelősséget nem vállalunk.

#### Védjegyek

- > Az "IBM" az International Business Machines Corporation bejegyzett védjegye.
- > Az iBook, iMac az Apple Computer, Inc. bejegyzett védjegye.
- A Macintosh, PowerBook, Power Macintosh az Apple Computer, Inc. bejegyzett védjegye.
- A Microsoft, Windows, Windows 98, Windows ME, Windows 2000, Windows XP, Windows 2003 Server a Microsoft Corporation bejegyzett védjegye.